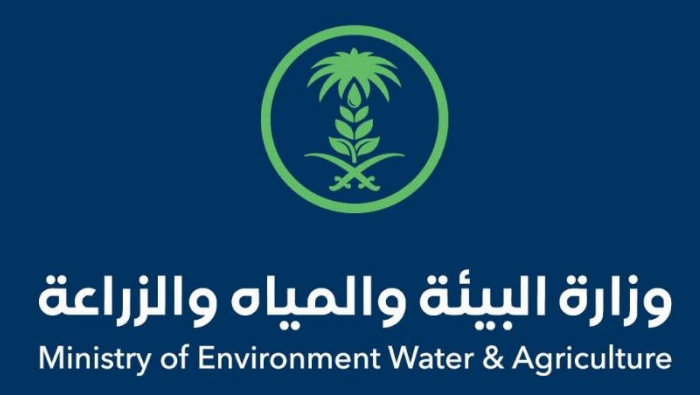

## دليل استخدام

# إذن عودة إبل ومواشي الرعي المملوكة لغير السعوديين

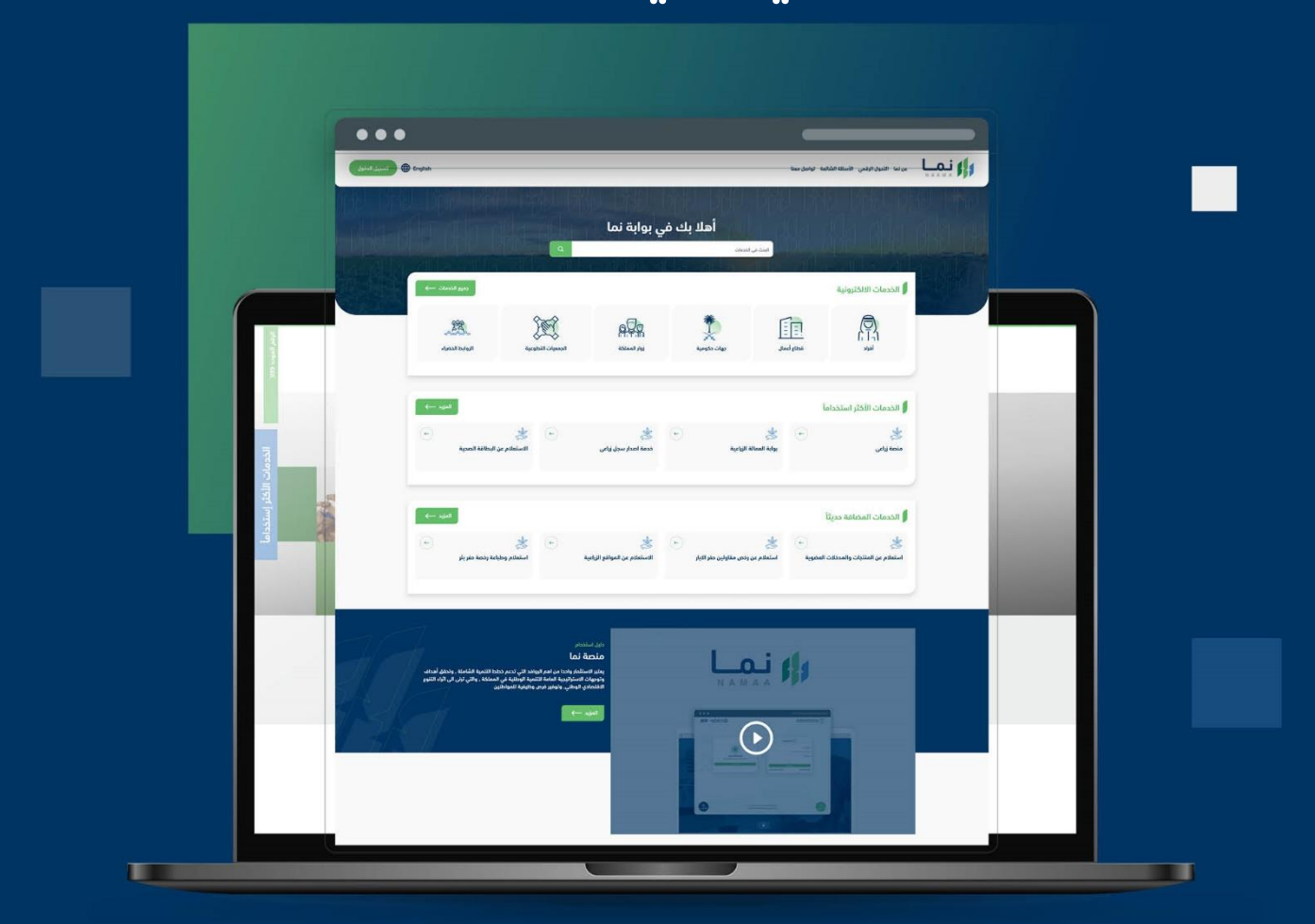

الإدارة العـامـة لتقنية المعـلومات والتحـول الرقـمي General Directorate of Information Technology & Digital Transformation

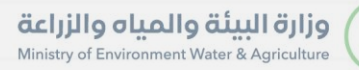

-

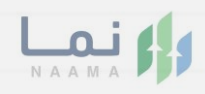

| المحتويات                  |
|----------------------------|
| وصف الخدمة                 |
| خطوات الدخول إلى الخدمة 02 |
|                            |
|                            |
|                            |
|                            |
|                            |
|                            |
|                            |
|                            |
|                            |

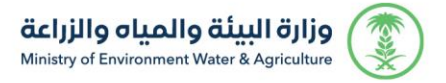

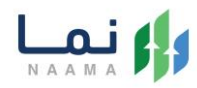

#### وصف الخدمة

تسمح هذه الخدمة للمستفيد بطلب خدمة إذن عودة إبل ومواشي الرعي

المملوكة لغير السعوديين.

### خطوات الدخول على الخدمة:

الدخول على بوابة نما ثم استعراض خدمات الخدمات الحيوانية كما يظهر بالشكل التالى:

| £93 | ιć                  |                                   |                   |                        |                                         | الخدمات الالكترونية                                         |
|-----|---------------------|-----------------------------------|-------------------|------------------------|-----------------------------------------|-------------------------------------------------------------|
| <   | ذومات المياه<br>(1) | (آ))<br>الخدمات الحيوانية<br>(14) | خدمات عامة<br>(6) | ذيمات الترافيص<br>119) | لَنْ اللَّرَاخي<br>ندمات الأراخي<br>(1) | ک<br>خدمات الاستیراد والتصدیر والفسح<br>(29)                |
|     |                     |                                   |                   |                        | بات الديوانية                           | (188) الخدمات الالكترونية 🗧 (14) الخدم                      |
|     |                     |                                   |                   |                        | عيادة البيطرية                          | <ul> <li>طابات ترقیم الإبل</li> <li>(1) خدمات ال</li> </ul> |

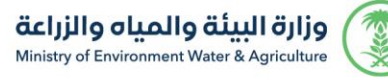

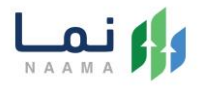

#### ثم الضغط على الخدمة "إذن عودة إبل ومواشي الرعي المملوكة لغير السعوديين":

|                                                                                                    |                                                                                                    | ĺ                                                                                                    | <ul> <li>علبات ترقيم الإبل</li> <li>فدمات العيادة البيطرية</li> </ul>                                                                                                    |
|----------------------------------------------------------------------------------------------------|----------------------------------------------------------------------------------------------------|----------------------------------------------------------------------------------------------------|----------------------------------------------------------------------------------------------------|
| ية معينة بحث                                                                                                    | البحث عن خدم                                                                                                    |                                                                                                    | الخدمات                                                                                                    |
| حالب تفعيل البطاقة الصدية البيطرية<br>فدمات العيادة البيطرية                                                                                                    | <ul> <li>         طلب التسجيل في قائمة الانتظار     </li> <li>         خدمات العيادة البيطرية     </li> </ul>                                                                                                    | ←                                                                                                    | ← 25 مالية المراجعة المراجعة المراجة المراجعة المراجعة المراح |
| خدمات العبادة البيطرية                                                                                                    | <ul> <li> </li> <li></li></ul>                                                                                                    | ★ →<br>طلب موعد تحصین<br>ددمات العیادة البیطریة                                                                                                    | ← ≵ طلب سحب عينات من الحيوانات ذدمات العيادة البيطرية                                                                                                    |
| حالي المعادية المحالية المحاليية ال | <ul> <li> </li> <li> </li> <li> </li> <li> </li> <li> </li> <li> </li> <li> </li> <li> </li> <li> </li> <li> </li> <li> </li> <li> </li> <li> </li> <li> </li> <li> </li> <li> </li> <li> </li> <li> </li> <li> </li> <li> </li> <li> </li> <li> </li> <li> </li> <li> <li> <li> </li> <li> <li> <li></li></li></li></li></li></ul> | ♦ المحادث المحادث محادث محادث محاد<br>محمدث محادث محادث | ★ ★ ★ ★ ★ ★ ★ ★ ★ ★ ★ ★ ★ ★ ★ ★ ★ ★ ★                                                                                                    |
|                                                                                                    | بالمعاونة المعاونة المعاونة المعاونة المعاونة المعاونية المعاوديين<br>المعاوديين                                                                                                    | کی ایران کی ایران ک<br>لیزان کی ایران کی ایران کی ایران کی ایران کی ایران کی ایران کی ایران کی ایران کی ایران کی ایران کی ایران کی ایل                                                                                                    | الله المعالم المعالم                                                                                                    |

ثم الضغط على طلب الخدمة كما يظهر بالشكل التالي:

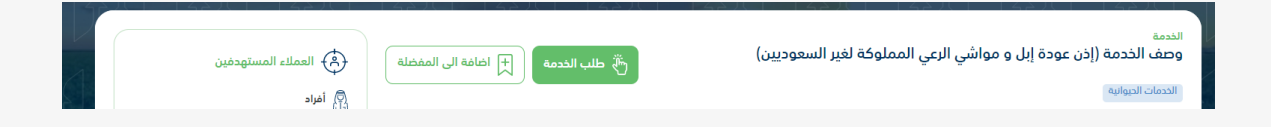

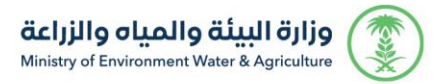

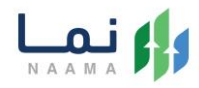

ثم يقوم النظام بعرض شاشة الشروط والاحكام الخاصة بالخدمة كما يظهر بالشكل التالى:

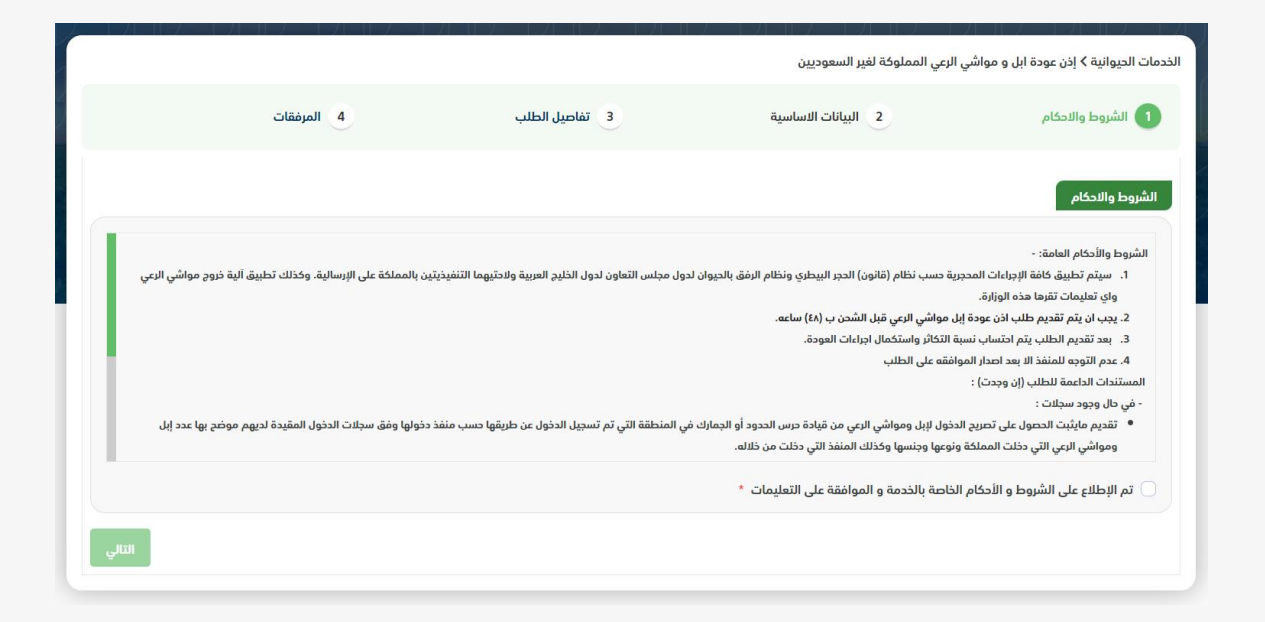

. بعد الموافقة على الشروط والاحكام ثم ضغط التالي، تظهر شاشة البيانات الاساسية كما

يظهر بالشكل التالي:

| مات الحيوانية ۲ إذن عودة ابل و مواشي ا | عي المملوكة لغير السعوديين |                |               |
|----------------------------------------|----------------------------|----------------|---------------|
| 1 الشروط والاحكام                      | 2 البيانات الاساسية        | 3 تفاصيل الطلب | 4 المرفقات    |
| بيانات مقدم الطلب                      |                            |                |               |
| اسم المصدر                             | العنوان                    |                | رقم الجوال    |
| رقم الفاكس                             | البريد الإلكتروني          |                |               |
|                                        |                            |                |               |
| معلومات مفصلة عن الارسالية             |                            |                |               |
| تاريخ العودة *                         | منفذ العودة *              |                | وسيلة النقل * |
| ä                                      | أختر                       | *              | أختر          |
|                                        |                            |                |               |
|                                        |                            |                | السابق التالي |

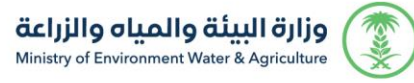

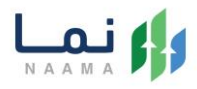

6. بعد استعراض البيانات الاساسية بالمستفيد ثم ضغط التالي، يتم عرض شاشة تفاصيل

الطلب كما يظهر بالشكل التالي:

|                        |            |                          | عي المملوكة لغير السعوديين | الخدمات الحيوانية > إذن عودة ابل و مواشي الز |
|------------------------|------------|--------------------------|----------------------------|----------------------------------------------|
|                        | 4 المرفقات | 🕥 تفاصيل الطلب           | 2 البيانات الاساسية        | 1 الشروط والاحكام                            |
|                        |            |                          |                            | بيانات الماشية وقت الدخول                    |
|                        |            |                          | العدد *                    | النوع *                                      |
|                        |            |                          | ·                          | احتی                                         |
|                        |            |                          |                            | + اخافة                                      |
| حذف                    | العدد      |                          | النوع                      |                                              |
|                        |            |                          |                            |                                              |
|                        |            |                          |                            | بيانات الماشية وقت الخروج                    |
|                        |            |                          | العدد *                    | النوع *                                      |
|                        |            |                          | ·                          | أختر                                         |
|                        |            |                          |                            | + اضافة                                      |
| دذف                    | العدد      |                          | النوع                      |                                              |
|                        |            |                          |                            |                                              |
|                        |            |                          |                            | الموقع الدفراف للارسالية المصدرة             |
|                        |            | خط العرض <b>45.031</b> 6 |                            | ذط الطول 23.2633                             |
|                        |            | して必ず                     |                            | 0                                            |
| (-)                    |            |                          |                            |                                              |
| × X:]                  |            |                          |                            |                                              |
| 4, Y:<br>23.2633<br>[2 |            |                          | Nº2                        |                                              |
|                        |            |                          | Lat/Lon 25:2680            | 4 / 25.52176   Scale 1:36978595   Zoom 4     |
| السابق                 |            |                          |                            |                                              |

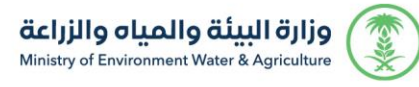

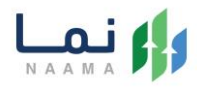

.7 بعد إدخال تفاصيل الطلب ثم ضغط التالي، يتم عرض شاشة المرفقات كما يظهر بالشكل

التالي:

|               |            | ורול לזרול לזרו   |              |                                                                                                    |
|---------------|------------|-------------------|--------------|----------------------------------------------------------------------------------------------------|
|               |            |                   | عوديين       | مات الحيوانية ≻ إذن عودة ابل و مواشي الرعي المملوكة لغير الس<br>ا                                       |
|               | ط المرفقات | 3 تفاصيل الطلب    | نات الاساسية | 1 الشروط والادكام 2 البيا                                                                               |
|               |            |                   |              | لمرفقات                                                                                                 |
|               |            | المرفقات          | إلزامي       | النوع                                                                                                   |
|               | عرض        | أضفط لاختيار مرفق | إلزامي       | الهوية او جواز السفر                                                                                    |
|               | یرض        | أضغط لاختيار مرفق | غير إلزامي   | مستند اثبات دخولية للمملكة ( حرس الحدود- جمارك) (في حال وجود<br>سجلات)                                  |
|               | یرض        | أضغط لاختيار مرفق | غير إلزامي   | بيان بأعداد المواشي ونوعها وارقام الشرائح الالكترونية (إبل)                                             |
|               | یرض        | أضفط لاختيار مرفق | غير إلزامي   | اثبات ملكية وسائل النقل والمعدات التي تم دخولها مع مواشي الرعي<br>وتاريخ دخولها ( في حال لا يوجد سجلات) |
|               | یرض        | أضفط لاختيار مرفق | غير إلزامي   | سجلات وتجديد رخص الاقامة للعمالة أو الرعاة خلال سنوات تواجد<br>مواشي الرعي (في حال لايوجد سجلات)        |
|               | ا عرض      | أضغط لاختيار مرفق | غير إلزامي   | اثبات طلب الخدمات البيطرية لمواشي الرعي مع ذكر سجل بياناتها<br>وبطاقة المربي ( في حال لايوجد سجلات)     |
|               | ی عرض      | أضغط لاختيار مرفق | غير إلزامي   | أي وثائق أخرى داعمة                                                                                     |
|               |            |                   |              | الملادظات                                                                                               |
|               |            |                   |              |                                                                                                    |
|               |            |                   |              |                                                                                                    |
|               |            |                   |              |                                                                                                    |
| ، انهاء الطلب | السابق     |                   |              |                                                                                                    |

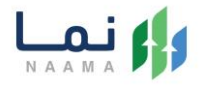

زر السابق: يتيح للمستخدم الرجوع للصفحات السابقة للطلب وتعديل البيانات قبل الأرسال.

انهاء الطلب: يتيح للمستخدم إرسال الطلب وتظهر رسالة نجاح الإرسال كما يظهر بالشكل التالي:

| 44     |                        |               |
|--------|------------------------|---------------|
| A PLAN | تم ارسال الطلب بنجاج . | Carlos Carlos |
|        | معلومات المعاملة       |               |
|        | رقم المعاملة:          |               |
|        | تاريخ الانشاء:         |               |
|        | نوع الطلب:             |               |
|        | اسم الشركة المستوردة:  |               |
|        | المتوان:               |               |
|        |                        |               |

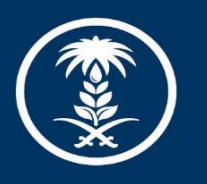

## وزارة البيئة والمياه والزراعة

Ministry of Environment Water & Agriculture

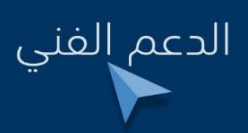

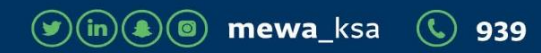